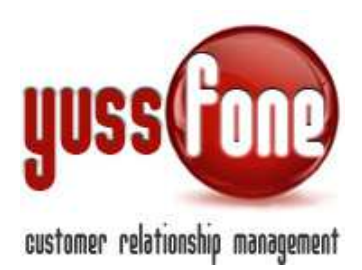

# **BACK OFFICE**

### 1 INTRODUZIONE

In questa sezione ci occupiamo delle funzioni del CRM che vanno ad agevolare le mansioni del back office. Analizzeremo la gestione degli ordini e dell'inserimento delle pratiche Vodafone nel sistema.

<u>Per una corretta gestione del BACKOFFICE, si consiglia di prendere visione della manualistica GESTIONE</u> <u>PRODOTTI.</u>

#### 2 ORDER ENTRY

Nella sezione *Vendite* $\rightarrow$ *Order Entry* è possibile consultare l'elenco di tutti gli ordini dei clienti registrati in CRM.

All'interno della scheda di ogni cliente è possibile accedere all'elenco dei contratti sottoscritti dal cliente.

| Orde  | er Entry Clie | nte 🖂 🛄.         |                 |                | TO VENDITA     |         | A' CLIENT                   | E CB VODAFONE      | SMALL        |             |     |            |             |               |
|-------|---------------|------------------|-----------------|----------------|----------------|---------|-----------------------------|--------------------|--------------|-------------|-----|------------|-------------|---------------|
| ▶ Dat | i Generali    | Profilazione     | ▶ Caratteristic | che CB 🔹 🕨     | Disattivazioni | ▶ Mappa | ▶ Dati Bancari              | ▶ E-mail Pratiche  | ▶ Trattative | Order Entry | •   | Attività 🕨 | Documenti 🕨 | E-mail Inviat |
| ► Ni  | Jovo Order E  | intry   PDA firr | nata            |                |                |         |                             |                    |              |             |     |            |             |               |
| Orde  | er Entry      |                  |                 |                |                |         |                             |                    |              |             |     |            |             |               |
| _     | ID Pratica    | Agenzia          | Agente          | Assegnata<br>a | Inserita il    | Stato   | Prodotto                    | Classificazione    | Promozione   | Esito       | Qta | Note       | Attivato il | Allegati      |
|       | 84299696      | 34732.06K10      | DBuscaglia      |                | 25/09/2013     | Attuale | VF RAM RELAX<br>NEW - JOLLY | Voce Bundle<br>MNP |              | ок          | 4   | -          | 25/09/2013  |               |
| ľ     | 84299696      | 34732.06K10      | DBuscaglia      |                | 25/09/2013     | Attuale | VF Internet<br>Ready        | Dati Ready         |              | ок          | 1   | -          | 25/09/2013  |               |
|       | 84299696      | 34732.06K10      | DBuscaglia      |                | 25/09/2013     | Attuale | VF RAM Libera               | Voce MNP           |              | ок          | 1   | -          | 25/09/2013  |               |

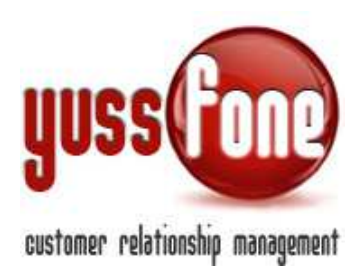

#### **3 NUOVO ORDER ENTRY**

Dalla sezione cliccare su NUOVO ORDER ENTRY.

| Order Entry Cl | iente 👀 👘       |                    |                |       | 'A'       | CLIENTE CB VODAFON     | IE LARGE     |             |      |
|----------------|-----------------|--------------------|----------------|-------|-----------|------------------------|--------------|-------------|------|
| Dati Generali  | Profilazione    | Caratteristiche CB | Disattivazioni | Mappa | Dati Banc | cari 🕨 E-mail Pratiche | ▶ Trattative | Order Entry | ▶ A' |
| Nuovo Order    | Entry   PDA fir | mata               |                |       |           |                        |              |             |      |
|                |                 | _                  |                |       |           |                        |              |             |      |
| Order Entry    |                 |                    |                |       |           |                        |              |             |      |

Si apre un form articolato in tre grandi blocchi.

Nel primo blocco inseriamo

- La data dell'appuntamento e a quale agente è stato assegnato
- Utente di BO al quale la pratica è assegnata (gli utenti selezionabili sono quelli il cui tipo utente è di tipo Backoffice. In questo caso gli utenti Backoffice vedranno solo le pratiche NON assegnate e quelle a loro assegnate)
- la data di firma della PDA (obbligatorio)
- la data della consegna della PDA
- la data di inserimento nei sistemi Vodafone della pratica
- nome dell'Agente firmatario (al quale verrà imputata la provvigione)
- nome dell'Agente per certificazione (al quale verranno imputati i punti di Gara per mantenere lo status di certificazione – Vedi Manuale Gara Unica)
- nome dell'Agente per condivisa (la provvigione verrà suddivisa in due con l'Agente firmatario)
- la Campagna
- tipo di provvigione (vedi manuale Analisi e Provvigioni)
- Nuovo Cliente (l'opzione apparirà per i clienti non ancora attivati e farà scattare in automatico il calcolo dello STATO T del Cliente all'attivazione della Pratica)
- eventuale mancanza di uno dei documenti necessari alla sottoscrizione del contratto. Per visualizzare l'elenco dei documenti mancanti e poterli selezionare è necessario impostare almeno un esito in *Incompleta*

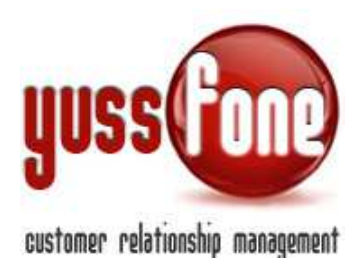

| 2                                                                      | Calcolo Provvigione                                                                                         | • |
|------------------------------------------------------------------------|----------------------------------------------------------------------------------------------------|---|
| Doc. mencenti                                                          | Caria didentia<br>Visura Camerale/Certificato attribuzione p. fw<br>Fattura Mobile<br>Fotocopia Sim<br>IBAN |   |
|                                                                        | Altro                                                                                                    |   |
|                                                                        |                                                                                                    |   |
| Condizioni di Vendita                                                  | 💿 Extra 🏶 Standard                                                                                          |   |
| Condizioni Particolari (BID)                                           |                                                                                                    |   |
| Note                                                                   |                                                                                                    |   |
| Allegato                                                               | Scegli file Nessun filelezionato                                                                            |   |
| Allegato                                                               | Scegli file Nessun filelezionato                                                                            |   |
| Allegeto                                                               | Scegli file   Nessun filelezionato                                                                          |   |
|                                                                        |                                                                                                    |   |
| Allegato                                                               | Soegli file Nessun filelezionato                                                                            |   |
| Allegato                                                               | Scegli file Nessun filelezionato Scegli file Nessun filelezionato                                           |   |
| Allegato<br>Allegato<br>Prodotti sottoscritti                          | Scegil file   Nessun filelezionato                                                                          |   |
| Allegato<br>Allegato<br>Prodotti sottoscritti<br>Promostone            | Segli file   Nessun filelezionato<br>Scegli file   Nessun filelezionato<br>ESITO                            |   |
| Allegato Allegato Prodotti sottoscritti Promotone Prodotta*            | Segli file   Nessun filelezionato<br>Scegli file   Nessun filelezionato<br>ESITO<br>V<br>V<br>ESITO         |   |
| Allegato Allegato Prodotti sottoscritti Prodotti attoscritti Prodotto* | ESITO                                                                                                    |   |

Nel secondo blocco gestiamo le Condizioni di Vendita.

Se sono di tipo Standard, inseriamo solo le note.

Se sono di tipo Extra, dobbiamo specificare le condizioni particolar (BID) nell'apposito riquadro.

Inoltre alleghiamo tutti i documenti legati alla vendita. Oltre agli allegati caricati il CRM aggancerà le mail relative alla pratica che riceverà da Vodafone. (vedi paragrafo 8)

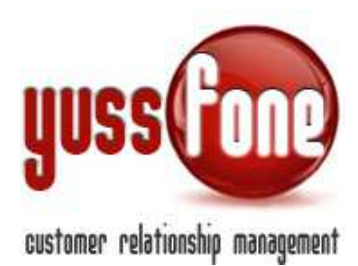

| Condizioni di Vendita        | 🕞 Extra 🔍 Standard                  |
|------------------------------|-------------------------------------|
| Condizioni Particolari (BID) | condizioni particolari              |
| Note                         |                                     |
| Allegato                     | Scegli file Nessun file selezionato |
| Allegato                     | Scegli file Nessun file selezionato |
| Allegato                     | Scegli file Nessun file selezionato |
| Allegato                     | Scegli file Nessun file selezionato |
| Allegato                     | Scegli file Nessun file selezionato |

Nell'ultimo blocco compiliamo tutti i dati relativi ai prodotti sottoscritti.

| Prodotti sottoscri | ŧŧĭ |                  |          |                  |   |          |  |
|--------------------|-----|------------------|----------|------------------|---|----------|--|
| Promozione         |     |                  |          |                  |   |          |  |
| Prodotto*          | ×   | Classificazione* |          | Piani Precedenti |   | *<br>•   |  |
| Quantità           |     | Data Attivazione | ×        | Data Validazione | × | Seriali: |  |
| Esito              |     | Data KO          | <b>X</b> | Note:            |   | 1        |  |
| Promozione         | ×   |                  |          |                  |   |          |  |
| Prodotto*          | ×   | Classificazione* |          | Piani Precedenti |   | *        |  |
| Quantità           |     | Data Attivazione | ×        | Data Validazione | × | Seriali: |  |
| Esito              | ▼   | Data KO          | ×        | Note:            |   | 2        |  |

- ✓ Promozione eventualmente legata alla Vendita
- ✓ Nome Prodotto: tra quelli inseriti in CRM
- Classificazione: il sistema propone nel menù a tendina le classificazioni che sono associate al prodotto selezionato
- ✓ Eventuali Piani Precedenti: in questo caso i piani precedenti andranno in stato: Sostituito
- ✓ Data Attivazione
- ✓ Data Validazione: vedere manuale Gestione Prodotti
- ✓ Esito Pratica
- 🗸 Nel caso la pratica venga messa in KO, indichiamo anche la data di KO

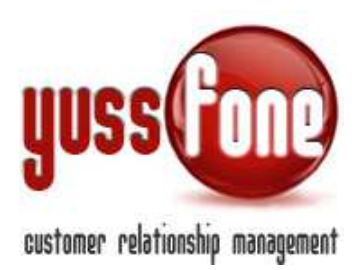

## 3.1 AUTOMATISMI

Se l'esito non viene specificato o se assume uno dei seguenti valori: OK In lavorazione KO

Scattano i seguenti automatismi:

Se la Data di attivazione (o validazione) è valorizzata l'esito automaticamente viene settato **OK** Se la Data di KO è valorizzata l'esito automaticamente viene settato **KO** Se la Data di Inserimento è valorizzata l'esito automaticamente viene settato **In lavorazione** 

**IMPORTANTE:** 

Se impostiamo come esito OK, impostare anche la data di attivazione (o validazione) Se impostiamo come esito KO, impostare anche la data di KO

#### 4 MODIFICA ORDER ENTRY

Per modificare un order entry già inserito, apriamo l'elenco degli ordini.

Con il pulsante di modifica andiamo a gestire la stessa tipologia di form utilizzato per l'inserimento di un nuovo ordine.

| Orde  | er Entry Clie | ente <b>Cara</b> ta | DIT            | ТА             |                |         | CLIENT                                | E ATTIVATO IN A<br>DNE | TTESA CB     |             | -   |               |              | •             |
|-------|---------------|---------------------|----------------|----------------|----------------|---------|---------------------------------------|------------------------|--------------|-------------|-----|---------------|--------------|---------------|
| ▶ Dat | i Generali    | Profilazione        | ▶ Caratteristi | che CB 🛛       | Disattivazioni | ▶ Марра | Dati Bancari                          | E-mail Pratiche        | ▶ Trattative | Order Entry | •   | Attività 🕨 Do | ocumenti 🕨 E | -mail Inviate |
| → Nu  | ovo Order     | Entry   PDA fi      | rmata          |                |                |         |                                       |                        |              |             | -   |               |              |               |
| Orde  | er Entry <    | <                   |                |                |                |         |                                       |                        |              |             |     |               |              |               |
|       | ID Pratica    | Agenzia             | Agente         | Assegnata<br>a | Inserita il    | Stato   | Prodotto                              | Classificazione        | Promozione   | Esito       | Qta | Note          | Attivato il  | Allegati      |
|       |               |                     |                |                |                | Attuale | zero: Relax Basic                     | Voce MNP               |              | ок          | 1   | -             | 25/10/2014   |               |
| C.    | 90999528      | 34732.06K10         | DBuscaglia     |                | 22/09/2014     | Attuale | Vodafone ADSL<br>Relax GNP (Bistream) | ADSL GNP               |              | ок          | 1   | -             | 25/10/2014   |               |

Oltre agli allegati caricati il CRM aggancia le mail relative alla pratica ricevute da Vodafone. (vedi paragrafo 8)

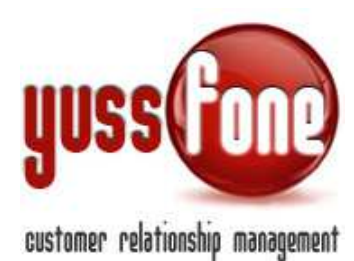

| Allegato                | Scegli file Nessun file sele | ezionato                       |                 |                  |                              |
|-------------------------|------------------------------|--------------------------------|-----------------|------------------|------------------------------|
| Allegato                | Scegli file Nessun file sel  | ezionato                       |                 |                  |                              |
| Allenato                | Scenii file Nessun file sel  | ezionato                       |                 |                  |                              |
| @vodafone               | ATTIVAZIONE LINEA ADSL V     | ODAFONE: PRATICA NUMERO 13     | 993743          |                  |                              |
| @vodafone               | ESITO OK PER AMM/VEND:       | PRATICA NUMERO 13993743        |                 |                  |                              |
| @vodafone               |                              | STI CREDITO AZIENDE: PRATICA I | NUMERO 13993743 |                  |                              |
| @vodafone               |                              | PRATICA PRATICA NUMERO 1399    | 3743            |                  |                              |
| Prodotti sottoscri      | tti                          | -                              |                 |                  |                              |
| ID Pratica (se diverso) |                              | Promozione                     | •               |                  | 10.00                        |
| Prodotto*               | Soluzione Ufficio BASIC      | Classificazione*               | VRU Contratti   | Piani Precedenti | Vf Relax Basic - Jolly - sot |
| Quantità                | 1                            | Data Attivazione               |                 | Data Validazione | 13/10/2014                   |
| Esito                   | ОК                           | Data KO                        |                 | Note:            |                              |
|                         |                              |                                |                 |                  |                              |

Se l'id pratica relativo a uno dei prodotti legati all'order entry cambia rispetto all'id pratica generale, è possibile specificare il nuovo id pratica nell'apposito spazio.

In questo caso il sistema SUDDIVIDERA' l'order entry in due, suddividendo i prodotti secondo l'id pratica di appartenenza.

# 4.1 TRATTATIVE

In questa sezione vengono elencate le trattative con il cliente ed è modificarle o inserirne di nuove.

| Trattative Clie | ente A       |                 | TO VE          |             |             | CLIE   | NTE CB VODAFO   | NE SMALL        |               |          |
|-----------------|--------------|-----------------|----------------|-------------|-------------|--------|-----------------|-----------------|---------------|----------|
| Dati Generali   | Profilazione | Caratteristiche | CB Disattivazi | oni 🕨 Mapp  | a 🕨 Dati Ba | incari | E-mail Pratiche | Trattative      | • Order Entry | ▶ Att    |
| ► Nuova Tratt   | ativa        | _               |                |             |             |        |                 |                 |               |          |
| Elenco Trattat  | ive          |                 |                |             |             |        |                 |                 |               |          |
| Agente          | Appunt       | amento          | Data Chiusura  | Percentuale | Prodotto    |        |                 | Classificazione | e Qta         | Inserito |

Se ne inseriamo una nuova, indicheremo

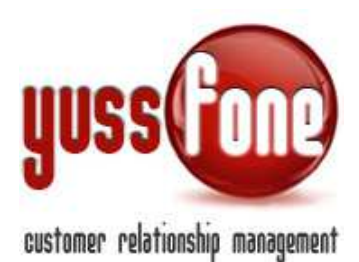

- Agente
- Data Chiusura
- Condizioni di Vendita
- Prodotto
- Percentuale della probabilità di chiusura

| Trattative Cliente           | TO VI                       |                        | CLIENTE CB VODAFONE           | SMALL                      |
|------------------------------|-----------------------------|------------------------|-------------------------------|----------------------------|
| ▶ Dati Generali ▶ Profil     | azione                      | vazioni ▶ Mappa ▶ Da   | ati Bancari 🔹 E-mail Pratiche | Trattative     Order Entry |
| Nuova Trattativa             |                             |                        |                               |                            |
| Agente Firma                 | AGENTE 1                    | Data Chiusura          | 03/12/2014                    |                            |
| Appuntamento                 | ▼                           |                        |                               |                            |
| Condizioni di Vendita        | 🔍 Extra 🖲 Standard          |                        |                               |                            |
| Condizioni Particolari (BID) |                             |                        | a                             |                            |
| Note                         |                             |                        |                               |                            |
| Prodotti                     |                             |                        |                               |                            |
| Prodotto*                    | zero: Ram MINI Plus New 🔽 🗙 | Classificazione*       | Voce MNP                      | T                          |
| Quantità                     | 1                           | Probabilità Chiusura % | 20% 🔻                         |                            |
| Note:                        |                             |                        |                               |                            |

Una volta che la trattativa si è conclusa positivamente, è possibile trasformarla in order entry.

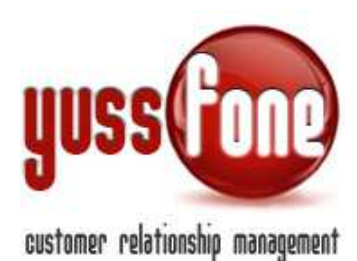

| Dati Generali 🕨 Prof        | filazione Caratteristic | he CB Disattiv | vazioni 🕨 Mappa 🕨 Dat   | ti Bancari 🕨 E-mail Pratiche | Trottative | Order Entry | Attività Do     | sumenti 🖡 E-mail Invia |
|-----------------------------|-------------------------|----------------|-------------------------|------------------------------|------------|-------------|-----------------|------------------------|
| Modifica Trattativa         |                         |                |                         |                              |            |             |                 |                        |
| jente Firma                 | AGENTE 1                | Ŧ              | Data Chiusura           | 03/12/2014                   |            |             |                 |                        |
| puntamento                  |                         | ٣              |                         |                              |            |             |                 |                        |
| ndizioni di Vendita         | 🔍 Extra 🛞 Standard      |                |                         |                              |            |             |                 |                        |
| endizioni Perticoleri (BID) |                         |                |                         |                              |            |             |                 |                        |
| pte                         |                         |                |                         |                              |            |             |                 |                        |
| Prodotti                    |                         |                |                         |                              |            |             |                 |                        |
| rodotto*                    | zero: Relax E           | Basic 🔽 🔀      | Classificazione*        | Voce MNP                     | Ŧ          | 1           |                 |                        |
| uantità                     | 1                       |                | Probebtilità Chiusure % | 20% 🔻                        |            |             |                 |                        |
|                             |                         |                | 17                      |                              |            | 4           |                 |                        |
| ote:                        |                         |                | Ä                       |                              |            |             | <b>\</b>        |                        |
|                             |                         |                | C                       | annulla ) ( modi             | For        |             | trasforma in or | dor ontry              |
|                             |                         |                |                         | annulla                      | inca c     | ancena      | uasionna ili ol | uer entry              |

#### 4.2 TRATTATIVE IN CORSO

Nella sezione Vendite  $\rightarrow$  Analisi Vendite e Forecast  $\rightarrow$  Trattative In Corso si visualizzano tutte le trattative in corso.

Ne gestiamo la cancellazione e possiamo estrarne il dettaglio nel file Excel.

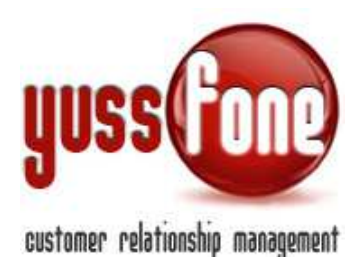

| Home                | Prom               | emoria   | Amministrazione                                                                                                  | Clienti   Calen | dario   Prodotti | Vendite   Campagne   |
|---------------------|--------------------|----------|----------------------------------------------------------------------------------------------------|-----------------|------------------|----------------------|
| Pratich     Trattat | e @vodafon         | e   ) /  | nalisi Vendite e Forecast<br>Target di Vendita<br>Report Grafici<br>Forecast/Appuntamenti<br>Trattativ kin Corso | • Order Entry   | 🕨 Calcolo CHURI  | N   ▶ Certificazioni |
| Filtra per          | Agente:            |          |                                                                                                    | ok              |                  |                      |
|                     | iona tutti<br>Sel. | Modifica | Rag. sociale                                                                                                    | ti Elimina Se   | e Agen           | zia Data Apertur     |
|                     |                    |          | MARIO ROSSI                                                                                                    | Queni           |                  | 27/11/2014           |
|                     |                    | C        | BORGEMMIERO                                                                                                    | -               |                  | 26/11/2014           |
|                     |                    |          |                                                                                                    | EB_SRL Kanabi   | 340004           | 26/11/2014           |
|                     |                    |          | SRL                                                                                                    | AGENTE          | 1 547020         | 02/12/2014           |
|                     |                    |          |                                                                                                    | AGENTE          | 1 547.020        | 02/12/2014           |

È possibile consultare velocemente l'elenco delle trattative ordinate cronologicamente ed estrarne il file Excel in Homepage.

In giallo vengono evidenziate le trattative SCADUTE.

Le Trattative scadute vengono altresì evidenziate nella barra degli avvisi:

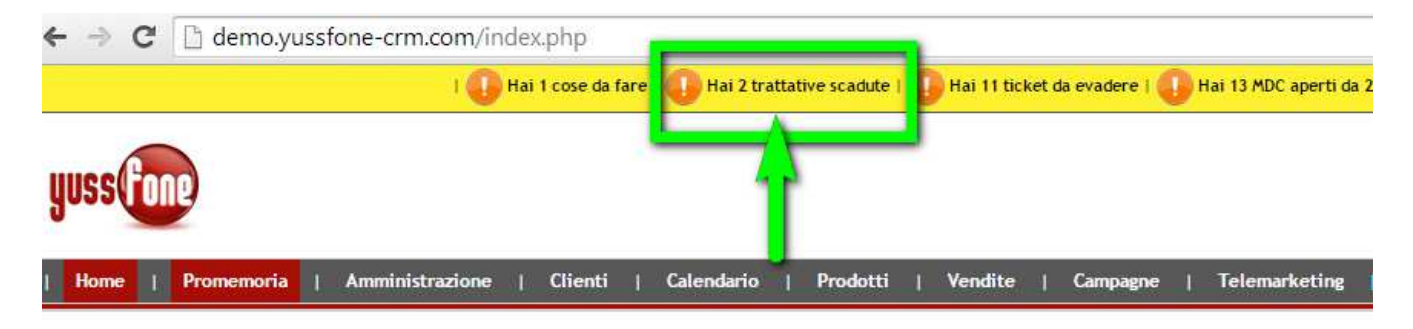

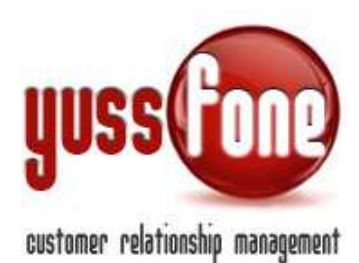

| I Ho | me   Promemoria   Amministrazion | ne   Clienti | Calendario   Prodotti | Vendite   Ca | ampagne   Telemarke | ting   Ticket   A | MDC   Azioni   TDC-R | etention   Analisi   Prefer | enze   Logout |
|------|----------------------------------|--------------|-----------------------|--------------|---------------------|-------------------|----------------------|-----------------------------|---------------|
|      |                                  |              |                       |              |                     |                   |                      |                             |               |
| 0    | omunicazioni 🗐                   |              |                       |              |                     |                   |                      |                             |               |
|      | Care Unice 🕞                     |              |                       |              |                     |                   |                      |                             |               |
|      | Gara Unica                       |              |                       |              |                     |                   |                      |                             |               |
| ł    | Vendite                          |              |                       |              |                     |                   |                      |                             |               |
|      | Colondaria Chiamata 🖂            |              |                       |              |                     |                   |                      |                             |               |
|      |                                  |              |                       |              |                     |                   |                      |                             |               |
| K    | Appuntamenti 🗐                   |              |                       |              |                     |                   |                      |                             |               |
|      | Okum (R)                         |              |                       |              |                     |                   |                      |                             |               |
|      |                                  |              |                       |              |                     |                   |                      |                             |               |
|      | Azioni                           |              |                       |              |                     |                   |                      |                             |               |
|      |                                  |              |                       |              |                     |                   |                      |                             |               |
|      | larget di Verdita 🔳              |              |                       |              |                     |                   |                      |                             |               |
|      | Trattative in Corso 🗐            |              |                       |              |                     |                   |                      |                             |               |
| 1    |                                  | Agente       | Agenzia               | VOCE         | DATI                | ADSL              | VRU (Interni)        |                             |               |
|      | 2 8                              | AGENTE 1     | 3(2000)               | 1            |                     |                   |                      |                             |               |
| C    |                                  | AGENTE 1     | ••••••                | 1            |                     |                   |                      |                             |               |
| 6    |                                  |              | 31 O                  |              |                     |                   |                      | -                           |               |
| 1.12 | UNLUS ANFTAS DURGUMANERU         | Ginidian     |                       | 1            |                     |                   |                      |                             |               |

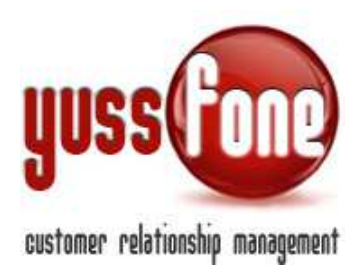

#### 5 Ricerca Order Entry

L'elenco degli ordini è consultabile dal menù Vendite  $\rightarrow$  Order Entry.

| Home         | Promemo  | oria | Amministrazione         | Clienti | i I  | Calendari | οI | Prodotti  | Т    | Vendite | e   |
|--------------|----------|------|-------------------------|---------|------|-----------|----|-----------|------|---------|-----|
| ▶ Pratiche @ | vodafone | 1    | Analisi Vendite e Forec | :ast    | ♦ Or | der Entry | 1  | Calcolo C | HURI | И І     | • 0 |
|              |          |      |                         |         |      | $\Box$    |    |           |      |         |     |

Per la ricerca degli ordini abbiamo diversi criteri di ricerca.

Il primo criterio si basa su

- ✓ Periodo di tempo (obbligatorio sempre)
- ✓ Data di riferimento (per esempio, data di attivazione o di consegna PDA)
- ✓ Utente BO assegnatario
- ✓ Agente Firmatario dell'ordine
- ✓ Gruppo Agente
- ✓ Codice Agenzia

O semplicemente indicando

- ✓ ID pratica
- ✓ Esito della pratica

| Seleziona criteri di ricerca                                                                                                    |
|----------------------------------------------------------------------------------------------------|
|                                                                                                    |
| Dal: 27/11/2014 Al: 27/11/2014                                                                                                    |
| Data di rif: Tutte                                                                                                    |
| Assegnata a:                                                                                                    |
| Agente:                                                                                                    |
| Gruppo agente:                                                                                                    |
| Agenzia:                                                                                                    |
| ID pratica:                                                                                                    |
| Esito:                                                                                                    |
| OK<br>KO<br>In lavorazione<br>Da Inserire<br>Sospeso<br>Incompleta<br>Completa<br>Assegnazione P.IVA<br>Assegnazione SIM<br>Accantonata |

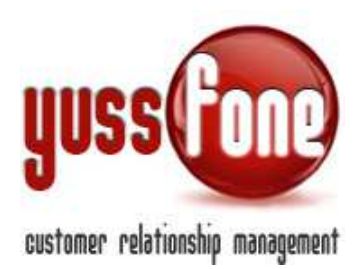

Un altro criterio è la visualizzazione di ordini riferiti a prodotti validi per la Gara Unica

- ✓ quantità punti di Gara Unica
- ✓ macroclassificazione
- ✓ classificazione
- ✓ nome prodotto
- ✓ tipo di promozione

| Gara Unica:           | ▼ da pti: a pti: |
|-----------------------|------------------|
| Macroclassificazione: | T                |
| Classificazione:      | ▼                |
| Prodotto:             | T                |

#### Soltanto specificando

- ✓ Cliente
- ✓ Partita IVA

| Cliente: |  |
|----------|--|
| P.IVA:   |  |

Quando abbiamo inserito le informazioni, procediamo con la ricerca. Compare l'elenco degli ordini che rispettano i nostri parametri di ricerca.

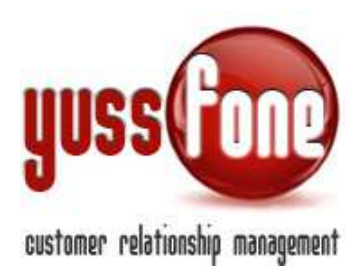

|   |   |   |       |      |               |           |     |     |   |   |   |   | VOCE |         | DATI   |   | ADSL |     | VRU  |     |    |   |     |       |     |    |     |     |     |     |     |
|---|---|---|-------|------|---------------|-----------|-----|-----|---|---|---|---|------|---------|--------|---|------|-----|------|-----|----|---|-----|-------|-----|----|-----|-----|-----|-----|-----|
|   |   |   |       |      |               |           |     |     |   |   |   |   | n a  | Can Ins | Att 3  | R | n    | Con | les. | Att | ко | ľ | Con | lins. | Att | ко | Fir | Com | in. | Att | ĸ   |
|   |   |   | ID Pr | atic | a             | C         | lie | nte |   |   |   |   |      |         |        |   |      |     |      |     | 7  |   |     |       |     |    |     |     |     |     | 211 |
|   | - |   |       |      | -             | 100       |     |     |   |   |   |   |      |         |        |   | -    |     |      | _   |    |   |     | -     |     |    |     |     |     |     |     |
| 1 |   | _ | _     | 4    | 6             |           | -   | -   |   | - | - | ÷ |      |         | -      | - | F    |     | -    |     | _  | - |     | 1     |     |    |     |     |     |     |     |
| 4 |   | - | -     | 4    | 6             |           |     | -   |   |   | - |   |      | -       | -      |   | F    | -   |      | -   |    |   |     | 1     |     |    |     |     |     |     |     |
|   |   | - |       |      |               |           |     |     | + |   |   |   |      |         | 111    |   | F    |     | ñ    | T   | 1  | ñ |     | 1     |     |    |     |     |     |     |     |
| 4 |   |   | -     |      | ditter a      | 1111      | -   |     |   |   |   |   |      |         | - 1111 |   | F    |     | Ĩ    | T   |    | Î |     | 1     |     |    |     |     |     |     |     |
|   |   |   |       | 1111 | A Statistical | 11.122000 | -   |     |   |   | 1 |   |      |         | 111111 |   |      |     |      | I   |    | Î |     |       |     |    |     |     |     |     |     |

Nella sezione evidenziata vi è la suddivisione in Macroclassificazioni e per ciascuna Macroclassificazione sono indicati gli stati della pratica e i relativi dati di vendita.

# 6 ELENCO ORDER ENTRY: ESTRAZIONE IN EXCEL

L'elenco di ordini che si presenta in seguito alla nostra ricerca, è estraibile in Excel.

| <ul> <li>Pratiche Evodalune</li> </ul>                                                                                           | arta   Annin  | Vendia e l'oracasi                                                      | • Order Entry                                                                                                    | Calcolo Crist                                                             | ndia   Conques-<br>N   October                                                                                                    | e   Yelemarkatin<br>istani   > Gara                                                                             | e   Ticket  <br>Unite                                                  | MDC   Azioni                                   | TDC-Insurdion                                                                                                    | Anabel                                                                                       | Professiona   La                                                                               | part,   Manualis d                                                                                                    | Uho           |                                                                                                    |                                                                                                    |                                                                                                    |                                                                     |                                                                                                  |                                     |
|----------------------------------------------------------------------------------------------------|---------------|-------------------------------------------------------------------------|----------------------------------------------------------------------------------------------------|---------------------------------------------------------------------------|----------------------------------------------------------------------------------------------------|----------------------------------------------------------------------------------------------------|------------------------------------------------------------------------|------------------------------------------------|----------------------------------------------------------------------------------------------------|----------------------------------------------------------------------------------------------|------------------------------------------------------------------------------------------------|----------------------------------------------------------------------------------------------------|---------------|----------------------------------------------------------------------------------------------------|----------------------------------------------------------------------------------------------------|----------------------------------------------------------------------------------------------------|---------------------------------------------------------------------|--------------------------------------------------------------------------------------------------|-------------------------------------|
| Seleziona criteri d                                                                                                    | I ricorca     | _                                                                       |                                                                                                    | -                                                                         |                                                                                                    |                                                                                                    |                                                                        |                                                |                                                                                                    |                                                                                              |                                                                                                |                                                                                                    |               |                                                                                                    |                                                                                                    |                                                                                                    |                                                                     |                                                                                                  |                                     |
| nel 2010/001                                                                                                    | 1.44/ 24/12/2 | 100                                                                     |                                                                                                    | 1                                                                         |                                                                                                    |                                                                                                    |                                                                        | Gara Union D                                   | <b>V</b> 40                                                                                                    | el las                                                                                       | r                                                                                              | - 1                                                                                                    |               |                                                                                                    |                                                                                                    | Climber 1                                                                                              |                                                                     | _                                                                                                | 1                                   |
| Designed to the                                                                                                    | Tool 2011     |                                                                         |                                                                                                    |                                                                           |                                                                                                    |                                                                                                    |                                                                        | Macroclastifica                                | Tane .                                                                                                    | -1 +                                                                                         | 1                                                                                              |                                                                                                    |               |                                                                                                    |                                                                                                    | PJYA:                                                                                                  |                                                                     |                                                                                                  | 1                                   |
| data and the second                                                                                                    |               |                                                                         |                                                                                                    |                                                                           |                                                                                                    |                                                                                                    |                                                                        | Classifications                                |                                                                                                    | Y                                                                                            | ad.                                                                                            |                                                                                                    |               |                                                                                                    |                                                                                                    |                                                                                                    |                                                                     |                                                                                                  | •                                   |
| Agentia                                                                                                    |               | V 1                                                                     |                                                                                                    | -                                                                         |                                                                                                    |                                                                                                    |                                                                        | Produtta:                                      |                                                                                                    |                                                                                              | T                                                                                              |                                                                                                    |               |                                                                                                    |                                                                                                    |                                                                                                    |                                                                     |                                                                                                  |                                     |
| Gruppo agente:                                                                                                    |               | <b>T</b>                                                                |                                                                                                    |                                                                           |                                                                                                    |                                                                                                    |                                                                        | Promozione:                                    |                                                                                                    | ۲                                                                                            |                                                                                                | 1                                                                                                    |               |                                                                                                    |                                                                                                    |                                                                                                    |                                                                     |                                                                                                  |                                     |
| Agentia                                                                                                    |               | ¥                                                                       |                                                                                                    |                                                                           |                                                                                                    |                                                                                                    |                                                                        |                                                |                                                                                                    |                                                                                              |                                                                                                |                                                                                                    |               |                                                                                                    |                                                                                                    |                                                                                                    |                                                                     |                                                                                                  |                                     |
| ID 12 whice:                                                                                                    |               |                                                                         |                                                                                                    |                                                                           |                                                                                                    |                                                                                                    |                                                                        |                                                |                                                                                                    |                                                                                              |                                                                                                |                                                                                                    |               |                                                                                                    |                                                                                                    |                                                                                                    |                                                                     |                                                                                                  |                                     |
| bitte:                                                                                                    | ¥             | 5                                                                       |                                                                                                    |                                                                           |                                                                                                    |                                                                                                    |                                                                        |                                                |                                                                                                    |                                                                                              |                                                                                                |                                                                                                    |               |                                                                                                    |                                                                                                    |                                                                                                    |                                                                     |                                                                                                  |                                     |
|                                                                                                    |               |                                                                         |                                                                                                    |                                                                           |                                                                                                    |                                                                                                    |                                                                        |                                                |                                                                                                    |                                                                                              |                                                                                                |                                                                                                    |               |                                                                                                    |                                                                                                    |                                                                                                    |                                                                     |                                                                                                  |                                     |
| Dettaglio                                                                                                    | Annate        | Annala                                                                  | Ciente                                                                                                    | Pava                                                                      | Produtto                                                                                                    |                                                                                                    |                                                                        |                                                |                                                                                                    |                                                                                              |                                                                                                |                                                                                                    |               |                                                                                                    | _                                                                                                    |                                                                                                    |                                                                     |                                                                                                  |                                     |
| Addition and a                                                                                                    |               | Manager and Colored                                                     |                                                                                                    |                                                                           |                                                                                                    | A CONTRACTOR OF A CONTRACTOR OF A CONTRACTOR OF A CONTRACTOR OF A CONTRACTOR OF A CONTRACTOR OF A CONTRACTOR OF | Protections                                                            | 1000                                           | Firms P24                                                                                                    | Cons. II                                                                                     | Inter St.                                                                                      | 44.8                                                                                                    | Assessed as   | 0.0                                                                                                    |                                                                                                    | Gara                                                                                                   | Pti Assettie                                                        | Pti Asente                                                                                       | VOCE                                |
|                                                                                                    | -             |                                                                         | 10                                                                                                    | Market Co.                                                                |                                                                                                    | Cantingeneral                                                                                                   | Pronisione                                                             | 5.100                                          | Firms PDA                                                                                                    | Cons. II                                                                                     | ins, il                                                                                        | ALL R                                                                                                    | Assegnate a   | *                                                                                                    | No.                                                                                                    | Cura                                                                                                   | Pti Agentia                                                         | Pti Agente                                                                                       | VOCE                                |
| 92529046                                                                                                    | CMan          | 34732.00010                                                             | ACCINANTE<br>GEOR.<br>DAVIDE DITTA                                                                                                    | 07-624230237                                                              | Solutione<br>Laren Statt<br>Grift Juli - Oli                                                                                                    | ADL OP                                                                                                    | Pronotione                                                             | in lansaone                                    | Firms PDA                                                                                                    | Cons. II<br>(86/11/2014                                                                      | 104, 8<br>12/11/2014                                                                           | ARL E<br>com-m-m                                                                                                    | Assegnatia a  | <b>8</b> -                                                                                                    | Note<br>addr correctività<br>via hancocci<br>diarrosco                                                                                                    | Gerga<br>Hovendare 2014                                                                                | Pti Agentia<br>2                                                    | Pti Agente                                                                                       | VOCE<br>Fit Can                     |
| <b>1</b> 92529046<br><b>1</b> 92587238                                                                                           | Colore        | 34732.09/00                                                             | ACLINATE<br>GESM<br>DAVIDE_DITTA<br>PENER DIGITAL<br>GROUP_SAL                                                                                                    | 07-62-62:00017<br>102:191:270038                                          | Sobaznome<br>Lawam Stall<br>GAP ULL - OIL<br>T4<br>Jamu: Sagan<br>Refax                                                                                                    | ALSEL CARP<br>Yacou ND ANIP                                                                                     | Promotione                                                             | Childo<br>Init latentiscreme<br>CNK            | Firms PDA<br>Bartti 2014<br>TUTLI 2014                                                                                                    | Cons. 8<br>96/11/2014<br>11/11/2014                                                          | 12/11/2014<br>12/11/2014                                                                       | A42, 8<br>0009-00-00<br>12/11/2014                                                                                                    | -Assegnate a  | <b>*</b>                                                                                                    | Note<br>ande convertion to<br>via fuerosco<br>alarrenari, 1<br>minica -<br>- + kador richtenia<br>dat cheven                                                                                                    | Gara<br>Novenžas 2014<br>Novenžas 2014                                                                 | Pti Agentia<br>2<br>2                                               | <ul> <li>Pti Agente</li> <li>2</li> <li>3</li> </ul>                                             | VOCE<br>Fie Can                     |
| 92529046<br>92587238<br>92588226                                                                                                 | Colour<br>an  | 34732.09470<br>34732.09470<br>34732.09470                               | ACLINATE<br>GERN<br>DAVIDE_DITTA<br>Prevex District.<br>GROUP_SIL<br>BERGAMORTO DI<br>MINIT ASSUNTA<br>DITTA                                                                                                    | 0142403037<br>02797270038<br>024178500011                                 | Setumene<br>Larens Statt<br>Grif Guilt - Oli<br>14<br>Janu: Sapan<br>Antax<br>Setumene<br>Larens Relac On<br>Ubb, - Oli 14                                                                                                    | ACCL CAP<br>YOUR NO AND<br>ACCL CA                                                                              | Promotione                                                             | Exito<br>In Languagement<br>OK<br>OK           | Farma 20A<br>Barriti 2014<br>TU/TU/2014<br>TU/TU/2014                                                                                                    | Cons. 8<br>96/11/2014<br>11/11/2014<br>11/11/2014                                            | 12/11/2014<br>12/11/2014<br>12/11/2014<br>12/11/2014                                           | Aec. 4<br>0000-00-00<br>12/11/2014<br>12/11/2014                                                                                      |               | <b>Qa</b><br>1<br>1                                                                                                    | Note:<br>ande correstivité<br>via financesce<br>allervenne, t<br>inneces<br>et                                                                                                    | Corri<br>Personalise 2014<br>Personalise 2014<br>Nerventine 2014                                       | PE Apendia                                                          | Pti Agente<br>2<br>3<br>2                                                                        | YOCE                                |
| 92529046<br>92587238<br>92588226<br>12588226                                                                                     | Colore        | 34732.00010<br>34732.00010<br>34732.00010<br>34732.00010                | ADLINATE<br>GESM.<br>DAVIDE_DITTA<br>PERK DIGITAL<br>GROUP_SAL<br>BIL<br>BIL<br>BIL<br>BIL<br>BIL<br>BIL<br>BIL<br>BIL<br>BIL<br>BI                                                                                                    | 01-60403037<br>02-91270038<br>02417850031<br>04403820017                  | Schutzmere<br>Generals Stater<br>Generals Stater<br>Generals Super<br>Annuel Super<br>Metaurome<br>Canone Metae OP<br>Ubb OID 14<br>amer. RKXE                                                                                                    | althe cash<br>Yuca NG MIN <sup>®</sup><br>althe cash                                                            | Pronestione                                                            | Elho<br>In languages<br>OK<br>OK               | Plane 20A           ds:r11/2014           11/11/2014           11/11/2014           24/11/2014                                                                      | Cons. 8<br>06/11/2014<br>11/11/2014<br>11/11/2014<br>24/11/2014                              | 12/11/2014<br>12/11/2014<br>12/11/2014<br>12/11/2014                                           | ARC 2<br>anni-anai<br>12/11/2014<br>12/11/2014<br>24/11/2014                                                                          |               | *<br>1<br>1                                                                                                    | Netar<br>solo convertivelà<br>via francesso<br>derrennes. E<br>derrennes. E<br>der chiveta<br>del chiveta                                                                                                    | Carrie<br>1910-1921 2014<br>1910-1922 2014<br>1910-1922 2014<br>1910-1923 2014                         | Pti Agentia<br>2<br>3<br>2<br>2                                     | Pti Agente                                                                                       | Fr Cre                              |
| 92529646<br>92587238<br>92588226<br>92588226<br>12345678910<br>123                                                               | CANT          | 34732.0000<br>34732.0000<br>34732.0000<br>34732.0000                    | ADDINATE<br>GESM.<br>DAVIDE_DITTA<br>PERK DIGITAL<br>GROUP_SAL<br>IL<br>IL<br>IL<br>IL<br>IL<br>IL<br>IL<br>IL<br>IL<br>IL<br>IL<br>IL<br>IL                                                                                                    | 01+6-4000017<br>02197270038<br>02417850001<br>04400820017<br>123456279910 | Selazore<br>Larens Statu<br>CAP (Jul Oli<br>14<br>Janu Sapan<br>Maas<br>Selazore<br>Larens Reface GN<br>Udz Oli 14<br>Janes Refs Refs<br>Pere                                                                                                    | 4255, 249<br>4255, 249<br>7000 ND MHP<br>4255, 249<br>7000 ND MHP<br>7000 Rende ND<br>469                       |                                                                        | Elho<br>In latricenter<br>OK<br>OK<br>OK<br>OK | Piene PDA           da.rtt/2014           tt/rtt/2014           tt/rtt/2014           24/tt/2014           25/rtt/2014                                              | Cone, II<br>100111/2014<br>11/11/2014<br>11/11/2014<br>24/11/2014<br>24/11/2014              | 12/11/2014<br>12/11/2014<br>12/11/2014<br>12/11/2014<br>22/11/2014<br>24/11/2014<br>21/10/2014 | Aug. at<br>anni-aolan<br>12/11/2014<br>12/11/2014<br>22/11/2014<br>01/11/2014                                                         | Asseptata a   | *<br>1<br>1<br>1<br>1<br>1                                                                                                    | Near<br>and constructivity<br>via hancour<br>tensor .<br>kake (chenia<br>de chenia                                                                                                    | Carrie<br>Personalism 2014<br>Personalism 2014<br>Personalism 2014<br>Personalism 2014                 | Pti Agentia<br>2<br>3<br>2<br>2<br>2<br>2<br>0.5                    | Ptt Agenta<br>2<br>3<br>2<br>2<br>2<br>0.5                                                       | YOCE                                |
| 92529646<br>92567238<br>92588226<br>92588226<br>72345678919<br>123                                                               | Ĩ,            | 34732.00070<br>34732.00070<br>34732.00070<br>34732.00070                | ACLINATE           CITM.           DAVIDE_DITTA           PORK DIGFTAL           IL           IL           ILTGARACTIO DI           ANTI ASCATA           DITTA           TUSSPONE           TUSSPONE                                                                                                    | 01+64800517<br>102191220038<br>00441350011<br>04403520017<br>12345628910  | Solutione<br>Lenna SURU<br>GAP (LL - OII<br>14<br>Annu Sapan<br>Maas<br>Solataone<br>Lenne Mac Ge<br>Lenne Mac Ge<br>Lenne Mac Ge<br>Lenne Mac Ge<br>Lenne Mac Ge<br>Lenne Mac Ge                                                                                                    | ADSL CAP<br>ADSL CAP<br>Your NG AMP<br>ADSL CP<br>Your Media NO<br>AMP                                          |                                                                        | Elho<br>In lateraceme<br>OK<br>OK<br>OK<br>OK  | Piene PDA           de.ttt/2014           tt/tt/2014           tt/tt/2014           26/tt/2014                                                                      | Cone, II<br>100/11/2014<br>11/11/2014<br>11/11/2014<br>24/11/2014<br>0005/05/00              | 12/11/2014<br>12/11/2014<br>12/11/2014<br>12/11/2014<br>22/11/2014<br>21/11/2014               | Aug. at<br>anni-aolan<br>12/11/2014<br>12/11/2014<br>22/11/2014<br>31/11/2014                                                         |               | *<br>1<br>1<br>1<br>1                                                                                                    | Near           andr connectività<br>via hancace:<br>terrora .           anno con .           - x babe richtenia<br>del cliveria           -           -           -           -                                                                                                    | Clar a<br>Provendan 2014<br>Provendan 2014<br>Provendan 2014<br>Provendan 2014                         | Pt Agentia<br>2<br>2<br>2<br>2<br>2<br>2<br>0.5<br>7.5              | <ul> <li>Pti Agente</li> <li>2</li> <li>3</li> <li>2</li> <li>0.5</li> <li>0.5</li> </ul>        | VOCE<br>7* Gen                      |
| 92527044<br>92587238<br>92588226<br>92588226<br>92588226<br>92588226<br>92588226<br>92588226                                     |               | 34732.00070<br>34732.00070<br>34732.00070<br>34732.00070                | AddimAte     Gette     AddimAte     Cette     AddimAte     Cette     AddimAte     Cette     AddimAte     AddimAte | 01-624000017<br>02791270038<br>02411850001<br>044018200017<br>12345620900 | Solutions<br>Lenous SUAU<br>GAV GLL - Oll<br>14<br>Annu Super<br>Mean<br>Solutions<br>Lenous Mean Col<br>Lenous Mean Col<br>Lenous Mean Col<br>Lenous Mean Col<br>Lenous Mean Col<br>Mean<br>Mean                                                                                                    | ADSL CAP<br>ADSL CAP<br>Your NG AMP<br>ADSL CP<br>Your Media NO<br>AMP                                          |                                                                        | Esho<br>In lateracene<br>OK<br>OK<br>OK<br>OK  | Planak P2A.)           distrituzina           distrituzina           titutuzina           savituzina           savituzina           savituzina           savituzina | Cone, II<br>(8/11/2014)<br>11/11/2014<br>11/11/2014<br>24/11/2014<br>24/11/2014              | 12/11/2014<br>12/11/2014<br>12/11/2014<br>12/11/2014<br>24/11/2014<br>21/10/2014               | Aut 1           comp op of           S2/11/2014           S2/11/2014           S2/11/2014           S2/11/2014           S2/11/2014   | Assegnatia a  | 2 * * * * * * * * * * * * * * * * * * *                                                                                                    | Noise           sold: convertivity           via hanosas:<br>alaryman, 1:<br>motori           - kakor (Chrein<br>dd: Chrein           -           -           -           -           -           -                                                                                                    | Clara<br>Provendan 2014<br>Provendan 2014<br>Provendan 2014<br>Provendan 2014                          | PE Agentia<br>2<br>3<br>2<br>2<br>2<br>2<br>2<br>3<br>5<br>5<br>7,3 | <ul> <li>P11 Agente</li> <li>2</li> <li>3</li> <li>2</li> <li>0.5</li> <li>9.5</li> </ul>        | VOCE<br>Fr Car<br>Car<br>Car<br>Car |
| <ul> <li>22329044</li> <li>92587238</li> <li>92588226</li> <li>12345678910</li> <li>123</li> <li>123</li> <li>Exporta</li> </ul> |               | 34732.09/00<br>34732.09/00<br>34732.09/00<br>34732.09/00<br>34732.09/00 | AddimAte<br>GROM<br>Device, Ditta<br>Prote Sidtak<br>GROUP_SHL<br>BIGGANGTIO DI<br>MANTA ASSUMTA<br>DITTA<br>DITTA<br>TASSO ONE                                                                                                    | 01-62400017<br>02791270038<br>02411850001<br>04403820017<br>12345620910   | Sorgener<br>Lines 5/04/<br>CAP (GL - OII)<br>14<br>Janu, Saan<br>Maan<br>Saan Maa<br>Janu, Saan<br>Maan<br>Maan<br>Maan<br>Janu, Saan<br>Maan<br>Maan<br>Maan<br>Maa                                                                                                    | ADSL CAP<br>ADSL CAP<br>Vuce ND MeP<br>ADSL CR<br>Vuce MeP                                                      |                                                                        | Etho<br>In Lemanne<br>OK<br>DK<br>OK           | Parena P2A.1           distritizziti4           titritizziti4           titritizziti4           24/11/2014           25/11/2014                                     | Cone, II<br>(8/11/2014<br>11/11/2014<br>11/11/2014<br>24/11/2014<br>0005-00-00               | 12/11/2014<br>12/11/2014<br>12/11/2014<br>12/11/2014<br>24/11/2014<br>24/11/2014               | Aug. 2           complexite           f2/rm/2014           f2/rm/2014           f2/rm/2014           f2/rm/2014           gat/rm/2014 | Assegnatia a  | •         •           •         •           •         •           •         •           •         •           •         •           •         •           •         • | Note:<br>solo constitutions:<br>dormous.<br>dormous.<br>dormous.<br>c = Note:<br>c = Note:<br>c = Note | Correl<br>Presonantiane (2014)<br>Presonantiane (2014)<br>Presonantiane (2014)<br>Presonantiane (2014) | Pt Agentia<br>2<br>2<br>2<br>2<br>2<br>2<br>0.5<br>7.3              | <ul> <li>Ptt Agents</li> <li>2</li> <li>3</li> <li>2</li> <li>5</li> <li>5</li> <li>5</li> </ul> | VOCE<br>Fr Car                      |
| 2223934     92587238     92587238     92585226     12345678919     323     Exporta     Exporta     Exporta                       |               | 34732.00470<br>34732.00470<br>34732.00470<br>34732.00470<br>34732.00470 | AddimAte<br>Grav,<br>Davide, Ditta,<br>Preter Kottak,<br>Graup, Jak,<br>Bill, Storter, Gold,<br>Bill, Addimate<br>Bill, Addimate<br>Ditta,<br>Ditta,<br>A.B.C. D., Skill                                                                                                    | 01-64830037<br>02/11/2/0038<br>03411850031<br>04403820017<br>12345629910  | Solarsen<br>Logi Val-<br>Solarsen<br>Hans<br>Solarsen<br>Logi Val- Oli<br>Hans<br>Solarsen<br>Logi Val- Oli<br>Janu, Sope<br>Auto-<br>Commissione<br>Logi Val-<br>Commissione<br>Logi Val-<br>Commissione<br>Logi Val-<br>Commissione<br>Logi Val-<br>Commissione<br>Logi Val-<br>Commissione<br>Logi Val-<br>Val-<br>Val-<br>Val-<br>Val-<br>Val-<br>Val-<br>Val- | ADSL CAP<br>ADSL CAP<br>Vuce ND MeXP<br>ADSL CN<br>Vuce MMP<br>Vuce MMP                                         | Prorestone           2           2           2           2           2 | Etho<br>In Lethausne<br>De<br>De<br>De<br>De   | Plania P2A II           distrituzitie           tituttuzitie           tituttuzitie           24/11/2014           25/11/2014                                       | Cone, II<br>In/11/2014<br>11/11/2014<br>11/11/2014<br>24/11/2014<br>20/11/2014<br>2005/05/00 | 12/11/2014<br>12/11/2014<br>12/11/2014<br>12/11/2014<br>24/11/2014<br>24/11/2014               | Aue a<br>anni-no an<br>rainti/2014<br>12/11/2014<br>24/11/2014<br>30/11/2014                                                          | Assegnation a | •         •           •         •           •         •           •         •           •         •           •         •                                             | Note:<br>sede correctivetà<br>sito francesco:<br>sitorresen, 2:<br>terecen:<br>                                                                                                    | Cara<br>Incontine 2014<br>Theoretise 2014<br>Weight 2014<br>Newstine 2014<br>Newstine 2014             | Pt Apenta<br>2<br>2<br>2<br>2<br>2<br>2<br>2<br>2<br>5<br>7<br>3    | <ul> <li>Ptt Agents</li> <li>2</li> <li>3</li> <li>2</li> <li>6,5</li> <li>9,5</li> </ul>        | VOCE<br>Fie Can<br>0 0              |

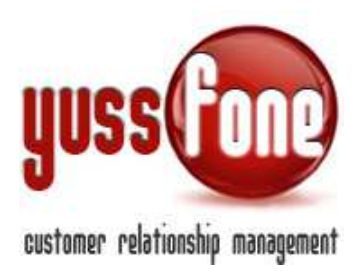

Il file estratto avrà gli stessi campi contenuti nell'ordine inserito in CRM, con i dati di vendita riferiti alle Macroclassificazioni.

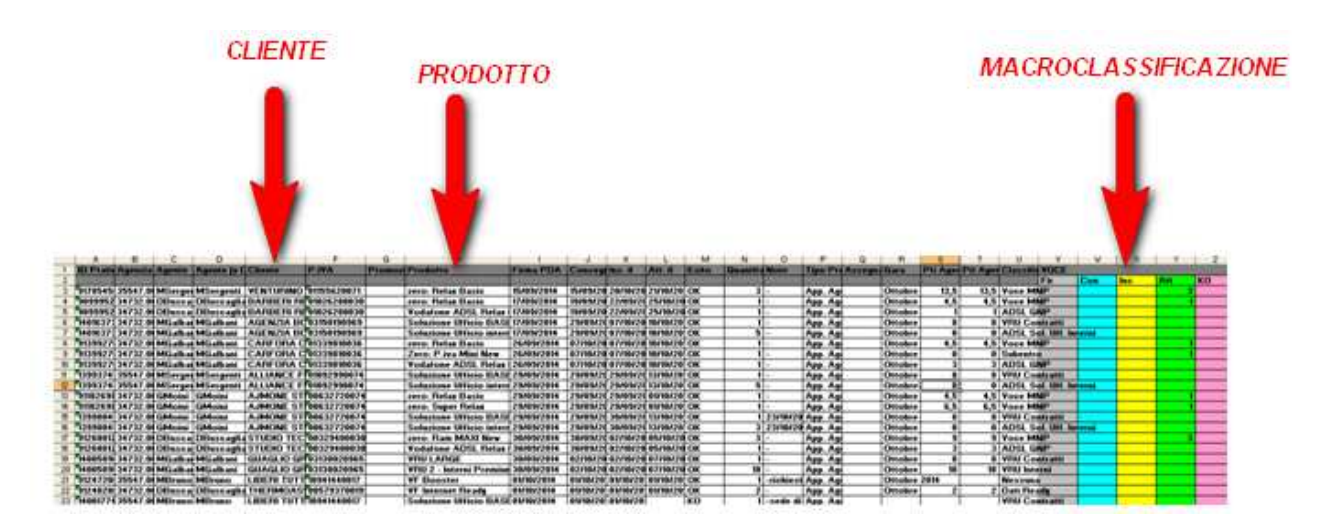

# 7 BOX ORDER ENTRY IN HOMEPAGE

Per visualizzare velocemente gli ultimi inserimenti è disponibile questa sezione

|                      |         | Contraction of the contract | And a state of the state of the | and the second second |
|----------------------|---------|-----------------------------|----------------------------------------------------------------------------------------------------|-----------------------|
| Constances           |         |                             |                                                                                                    |                       |
| 🖶 Gana Urica 🗐       |         |                             |                                                                                                    |                       |
| 😽 Vendte 🗐           |         |                             |                                                                                                    |                       |
| 😽 Celenderio Ohemi   | ter ()) |                             |                                                                                                    |                       |
| 😽 Appurtamenti 🗐     |         |                             |                                                                                                    |                       |
| 🕹 Churt 🗐            |         |                             |                                                                                                    |                       |
| ADOHI 🗐              |         |                             |                                                                                                    |                       |
| 🐇 Tarpet e andita    |         |                             |                                                                                                    |                       |
| Tratters on Carso    | 8       |                             |                                                                                                    |                       |
| - Tabe la Order Entr | · III   |                             |                                                                                                    |                       |

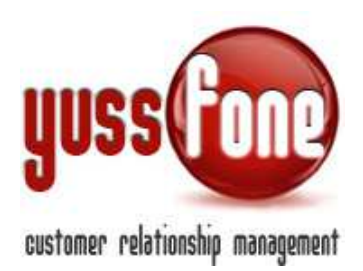

Cliccando sulla freccia, avremo a disposizione l'elenco delle pratiche organizzate in base alla data di inserimento.

| 📕 Tabella Orde | Tabella Order Entry |             |              |            |            |                                |     |                                                                   |                  |                |  |  |
|----------------|---------------------|-------------|--------------|------------|------------|--------------------------------|-----|-------------------------------------------------------------------|------------------|----------------|--|--|
| Dal: 22/       | 03/2014 Estt        | 0:          |              | ▼   Asse   | gnata a:   |                                | ¥   | ok                                                                |                  |                |  |  |
|                | Agente              | Agenzia     | Firma PDA    | ins. 1     | Att. 1l    | Cliente                        | Qta | Note                                                              | Gara             | Pti<br>Agenzia |  |  |
|                |                     |             |              |            |            |                                |     |                                                                   |                  |                |  |  |
| 123            | Gmonn               |             | 25/11/2014   | 31/10/2014 | 01/11/2014 |                                | 1   |                                                                   | Novembre<br>2014 | 0.5            |  |  |
| 12345678910    | c <b>entr</b> i     | 34732.06K10 | 24/11/2014   | 24/11/2014 | 24/11/2014 | SRL                            | 1   |                                                                   | Novembre<br>2014 | 2              |  |  |
| 92587338       |                     | 34732.06K10 | 11/11/2014   | 12/11/2014 | 12/11/2014 | GROUP_SRL                      | 1   | <ul> <li>+ kasko<br/>richiesta dal<br/>cliente</li> </ul>         | Novembre<br>2014 | 3              |  |  |
| 92588226       | -                   | 34732.06K10 | 11/11/2014   | 12/11/2014 | 12/11/2014 | DI MAN<br>DI MAN               | 1   | -                                                                 | Novembre<br>2014 | 2              |  |  |
| 92522858       | M                   | 34732.06K10 | 10/11/2014   | 10/11/2014 | 10/11/2014 | IMPRESA<br>T<br>C NEBRI<br>SRL | 2   |                                                                   | Novembre<br>2014 | 1              |  |  |
| 92524212       | т                   | 34732.06K10 | 10/11/2014   | 10/11/2014 | 0000-00-00 | CITTA' DI                      | 4   | -                                                                 | Novembre<br>2014 | 2              |  |  |
| 92523406       | E                   | 35547.0C387 | 07/11/2014   | 10/11/2014 | 10/11/2014 | ROGER_SNC                      | 1   | -                                                                 | Novembre<br>2014 | 1              |  |  |
| 92437080       | G                   | 34732.06K10 | 07/11/2014   | 07/11/2014 | 07/11/2014 | E SPA                          | 1   | -                                                                 | Novembre<br>2014 | 2              |  |  |
| 14098175       | M                   | 34732.06K10 | 07/11/2014   | 07/11/2014 | 0000-00-00 |                                | 1   | -                                                                 | Novembre<br>2014 | 2.5            |  |  |
| 92529046       |                     | 34732.06K10 | 06/11/2014   | 12/11/2014 | 0000-00-00 | GEOM<br>DAVID                  | 1   | sede<br>connettività via<br>francesco<br>dominioni, 1<br>novara - | Novembre<br>2014 | 2              |  |  |
| 92406954       | T." tti             | 34732.06K10 | 06/11/2014   | 11/11/2014 | 11/11/2014 |                                | 1   |                                                                   | Novembre         | 3              |  |  |
| <              |                     |             |              |            |            |                                |     |                                                                   |                  |                |  |  |
| 🖳 Vendite (20  | ).xls               |             | <del>.</del> |            |            |                                |     |                                                                   |                  |                |  |  |

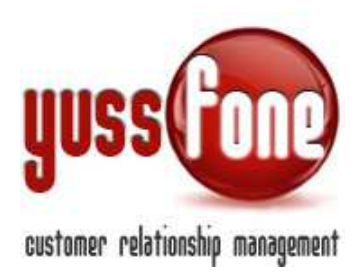

#### 8 YUSSFONE EMAIL READER – SISTEMA ATTIVAZIONE IN AUTOMATICO DA LETTURA MAIL

Unitamente al CRM viene fornito il programma Yussfone Email Reader da installare su un qualsiasi client in Agenzia.

# 8.1 IMPOSTAZIONE CASELLE DI POSTA VODAFONE

| ► Configurazione   ► Act<br>Configurazione Variabili<br>Motivi Disattivazione | cessi   🕨 Caricamenti | Comunicazioni        Personalizzazio | ni   🕨 Gestione Operazioni   🚺 | Logs     |            |
|-------------------------------------------------------------------------------|-----------------------|--------------------------------------|--------------------------------|----------|------------|
| Gestic Codici Asenzia                                                         |                       |                                      |                                |          |            |
| E-mail Vodafone                                                               | Agenzia               | Host                                 | User                           | Password |            |
| igenzie-vodafone.it                                                           | 34732.060.10          | pop.agenzie-vodafone.it              | unissibilitie-volutione.it     | ******   | Cancella   |
| agenzie-vodafone.it                                                           | 18/972 (90.254        | pop.agenzie-vodafone.it              | umqumigugenzie vodefore.it     | *******  | 🔀 Cancella |
| genzie-vodafone.it                                                            | 15547.00 587          | pop.agenzie-vodafone.it              | umprogegerate-vadatore.it      | ******   | Cancella   |

Il programma legge le caselle di posta cosi come definite nella Amministrazione  $\rightarrow$  Configurazione  $\rightarrow$  E-Mail Vodafone. Qui gestiamo gli indirizzi mail di ciascuna Agenzia.

Precedentemente, abbiamo visto come le mail vengano archiviate all'interno di ogni order entry secondo l'id pratica corrispondente. Nei prossimi paragrafi vedremo come gestirle al meglio.

# 8.2 SISTEMA ATTIVAZIONE AUTOMATICA PRATICHE DA OMNISALES/BSALE

Il CRM grazie al Programma di lettura mail fornito unitamente a Yussfone, è in grado di attivare autonomamente le pratiche sul CRM.

Perché ciò avvenga in maniera corretta è necessario configurare opportunamente il CRM. Vediamo nel dettaglio il funzionamento.

Le Mail che fanno scattare il Sistema di Attivazione sono: *Da Omnisales*:

- DATI DI ATTIVAZIONE SIM: PRATICA NUMERO XXXX
- ESITO VALUTAZIONE ANALISTI CREDITO AZIENDE: PRATICA NUMERO XXXX
- VALUTAZIONE NEGATIVA ANALISTI CREDITO AZIENDE: PRATICA NUMERO XXXX Da Bsales:
- Servizio Clienti Vodafone Business Attivazione SIM
- Servizio Clienti Vodafone Business Evaluation ACA OK

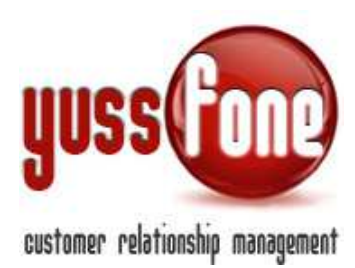

- Servizio Clienti Vodafone Business - Evaluation ACA KO

Possiamo raggruppare le citate mail in 3 diverse situazioni di seguito descritte distintamente.

#### 8.2.1 Mail attivazione SIM. Apertura e lettura allegato

DATI DI ATTIVAZIONE SIM: PRATICA NUMERO XXXX Servizio Clienti Vodafone Business - Attivazione SIM

Queste due tipologie di mail arrivano nel caso di determinati prodotti al momento dell'attivazione. Entrambe le mail contengono un **allegato**. Un **XLS** nel primo caso e un **CSV** nel secondo.

| A     B     C     D       1     G     H     J       1     Data     Attivazione       3     Attivazione       4     Totale SIM     2       5                                                                                                    |                |
|----------------------------------------------------------------------------------------------------|----------------|
| 1     Data       2     Attivazione       3     Attivazione       4     Totale SIM       5     5       6     5       7     Tipo Sim:       8     Numero Seriale       8     9339104920029291437       Seriale:     Plano tariffario:       VF PIVA Smart Top                                                                                                    |                |
| 2     Attivazione       3                                                                                                    |                |
| 3     Totale SIM     2       5     5       6     5       7     Tipo Sim:     Normale       8     Numero Seriale     8939104920029291437       9     Seriale:     Piano tariffario:                                                                                                    |                |
| 4     Totale Silw     2       5                                                                                                    |                |
| 7 Tipo Sim: Normale Data attivazione: 04/08/2012 Tipo Prodotto: 7 Normale Seriale: 91/08/2012 Tipo Prodotto: 91/08/2012 Tipo Prodotto: 91/08/2012 Ti |                |
| 7 Tipo Sim: Normale Data attivazione: 04/08/2012 Tipo Prodotto: 8 Numero Seriale 8939104920029291437 Seriale: Plano tariffario: VF PIVA Smart Top                                                                                                    |                |
| Numero Seriale 18939104920029291437 Seriale: Plano tariffario: VF PIVA Smart Top                                                                                                    |                |
| a manero senare, osserozozozozozozozozozozozozozozozozozozoz                                                                                                    |                |
| 9 Numero Tel: Abb /Ric : Abb /Ric :                                                                                                    |                |
| Numero Fax: Voce/Dati: Voce                                                                                                    |                |
| 11 Numero Dafi: D Servizi Opzionali:                                                                                                    |                |
| 12 Seriale per Denominazione                                                                                                    |                |
| 13 Tipo Sim: Normale D attivazione Tipo Prodotto: Omnisales                                                                                                    |                |
| 14 Numero Seriale: 8939104920029291445 S Opzioni Piano tariffario: VF PIVA Smart Top                                                                                                    |                |
| 15 Numero Tel: Ti Abb./Ric.: Abbonamento                                                                                                    |                |
| 16 Numero Fax: Fax br: Voce/Dati: Voce                                                                                                    |                |
| 17 Numero Dati: Dati br: Servizi Opzionali:                                                                                                    |                |
| 18                                                                                                    |                |
| 19                                                                                                    |                |
|                                                                                                    |                |
|                                                                                                    |                |
|                                                                                                    |                |
|                                                                                                    | т              |
| 2 835744 7.16433 19/6/2013                                                                                                    |                |
| 3                                                                                                    |                |
| 4 N Tipp SIM Abb, Ric. tp cc/platilipp MNP Tipp Prod Numero Seriale subentron Numero E N Telefon Numero E N Dati Bre Numero E N Fax Bresim Hspa Statishin Plano Tariffario Classe Data<br>5 1 Normale Abbonamento V. CE MNP non Null 189391035006714769 kull 34558521                                                                                                    | ut-c Oper<br>2 |
| 6                                                                                                    | _              |
| Z Data Attivazione                                                                                                    |                |
|                                                                                                    | _              |
| 10 Seriale per                                                                                                    |                |
| Attivazione Bsales                                                                                                    |                |
| 3 Opzioni                                                                                                    |                |
|                                                                                                    |                |
|                                                                                                    |                |

Vediamo come settare la scheda prodotto all'interno del CRM in modo che esso venga attivato correttamente secondo questo primo metodo.

Innanzitutto dobbiamo settare la proprietà **Attivazione da Mail**: Leggi Dati CSV/XLS allegato nella Scheda Prodotto.

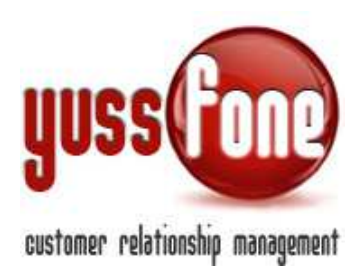

| Modifica Scheda Prodotte | Modifica Scheda Prodotto |                    |            |                      |                                                          |  |  |  |  |  |
|--------------------------|--------------------------|--------------------|------------|----------------------|----------------------------------------------------------|--|--|--|--|--|
| Denominazione            | Zero: Ram Mini New       | Codice             |            | Attivazione da Mail: | Leggi dati CSV/XLS allegato 🔻                            |  |  |  |  |  |
| Data Inizio Validità     | 06/05/2014               | Data Fine Validità | 31/12/2014 |                      | Leggi dati CSV/XLS allegato<br>Leggi Data ricezione mail |  |  |  |  |  |
|                          |                          |                    |            |                      |                                                          |  |  |  |  |  |

Dopodichè dobbiamo associare il piano tariffario letto dall'allegato alla mail al corrispondente Prodotti in CRM. questo viene fatto grazie alla sezione *Prodotti*→**Allineamento Prodotti FYO / CRM** 

| Home                                                                                                    | Clienti   Calenda                | ario   Prodotti  | Vendite   Campagne   Telema      | arketing   Ticket   MDC   Azior | ni   TDC-Retention   Analisi |  |  |  |  |
|----------------------------------------------------------------------------------------------------|----------------------------------|------------------|----------------------------------|---------------------------------|------------------------------|--|--|--|--|
| Prodotti                                                                                                    | FYO / CRM Trasferisci Provvigio  | oni   🕨 Promozio | oni   🕨 Piani                    |                                 |                              |  |  |  |  |
|                                                                                                    |                                  |                  |                                  |                                 |                              |  |  |  |  |
| Gestione Allineamento Prodotti FY                                                                                                    | O / CRM                          |                  |                                  |                                 |                              |  |  |  |  |
| Tipo: 🔽 🔹 Visualizza i Prodotti da NON considerare                                                                                                    |                                  |                  |                                  |                                 |                              |  |  |  |  |
|                                                                                                    |                                  |                  |                                  |                                 |                              |  |  |  |  |
| Crea nuova Associazione Piano Tariffario: Non Definito 🔻   Prodotto: Non Definito 🔻   Condizione - Presenza di: Non Definito 🔻   Qta(crm) = 1 *Qta(fyo) - |                                  |                  |                                  |                                 |                              |  |  |  |  |
| Piano Tariffario                                                                                                    | Piano in Mail di Att.            | Тіро             | Prodotto                         |                                 | Condizione - Presenza di     |  |  |  |  |
| ADSL                                                                                                    | ADSL                             | Omnisales        | Non Definito 🔹                   | Qta(crm) = •Qta(fyo) -          | Non Definito                 |  |  |  |  |
| Backup ADSL                                                                                                    | Backup ADSL                      | Omnisales        | Non Definito 🔹                   | Qta(crm) = •Qta(fyo) -          | Non Definito                 |  |  |  |  |
| Backup Numero Fisso                                                                                                    | Backup Numero Fisso              | Omnisales        | Non Definito 🔹                   | Qta(crm) =*Qta(fyo) -           | Non Definito                 |  |  |  |  |
| Backup Numero Fisso ADSL                                                                                                    | Backup Numero Fisso ADSL         | Omnisales        | Non Definito 🔹                   | Qta(crm) = •Qta(fyo) -          | Non Definito                 |  |  |  |  |
| Backup Rete Fissa Vodafone                                                                                                    | Backup Rete Fissa Vodafone       | Omnisales        | Non Definito 🔹                   | Qta(crm) = •Qta(fyo) -          | Non Definito                 |  |  |  |  |
|                                                                                                    |                                  | BSales           | Soluzione Lavoro Super Relax ( 🔻 | Qta(crm) = 1 *Qta(fyo) - 0      | Non Definito                 |  |  |  |  |
|                                                                                                    |                                  | BSales           | Soluzione Lavoro Super Relax ( 🔻 | Qta(crm) = 1 *Qta(fyo) - 0      | Non Definito                 |  |  |  |  |
|                                                                                                    |                                  | BSales           | Soluzione Lavoro Relax GN ULI 🔻  | Qta(crm) = 1 *Qta(fyo) - 0      | Non Definito                 |  |  |  |  |
| Fibra Relax 30 Mega - Rete Vodafone SIM                                                                                                    | Fibra Relax 30 Mega - Rete Vodaf | BSales           | Soluzione Lavoro Super Relax ( 🔻 | Qta(crm) = 1 *Qta(fyo) - 0      | Non Definito                 |  |  |  |  |
|                                                                                                    |                                  | BSales           | Soluzione Lavoro Relax GNP U 🔻   | Qta(crm) = 1 *Qta(fyo) - 0      | Non Definito                 |  |  |  |  |
|                                                                                                    |                                  | BSales           | Soluzione Lavoro START GN UI 🔻   | Qta(crm) = 1 *Qta(fyo) - 0      | Non Definito                 |  |  |  |  |

**NOTA BENE**: Se non si conoscono a priori queste denominazioni, è necessario attendere la prima mail di attivazione e successivamente indicare i nomi corretti. Una volta fatto le successive attivazioni saranno gestite automaticamente.

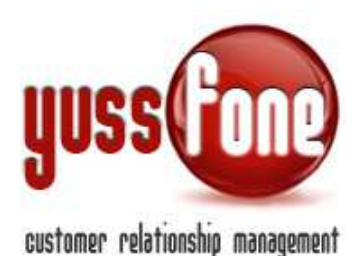

## 8.2.1.1 Come funziona l'attivazione automatica

Passaggi:

- Yussfone Email Reader legge la mail e aggancia il Cliente e l'ID PRATICA.
- Il sistema cerca se vi sono Order Entry sul Cliente con lo stesso ID PRATICA
- Il sistema seleziona solo gli Order Entry la cui proprietà Attivazione da Mail sia <u>Leggi Dati</u> <u>CSV/XLS allegato</u> e la cui Denominazione Omnisales o Bsales coincida con quella dell'allegato nella mail e le cui classificazioni di vendita presuppongano una Nuova Attivazione (Vedi manuale GESTIONE PRODOTTI)
- Il sistema valorizza la data di attivazione degli order entry cosi trovati e confronta se la quantità coincide, diversamente divide l'order entry secondo più quantità.
- Se nell'order entry vi sono delle Opzioni legate ai prodotti, il CRM confronta i seriali attivati ed attiva anche le relative Opzioni.
- Se tutte le Quantità sono state attivate, il sistema mette in OK l'order entry e attiva tutte le opzioni associate.

#### 8.2.2 Valutazione positiva del Credito

ESITO VALUTAZIONE ANALISTI CREDITO AZIENDE: PRATICA NUMERO XXXX Servizio Clienti Vodafone Business - Evaluation ACA OK

Per alcuni Prodotti l'attivazione è data dalla ricezione di queste due mail. Vediamo come settare la scheda di questi prodotti.

Vediamo come settare la scheda prodotto all'interno del CRM in modo che esso venga attivato correttamente.

Innanzitutto dobbiamo settare la proprietà Attivazione da Mail: Leggi Data Ricezione Mail.

| Modifica Scheda Prodotto | )                  |                    |            |                      |                                                                     |
|--------------------------|--------------------|--------------------|------------|----------------------|---------------------------------------------------------------------|
| Denominazione            | Zero: Ram Mini New | Codice             |            | Attivazione da Mail: | Leggi Data ricezione mail                                           |
| Data Inizio Validità     | 06/05/2014         | Data Fine Validità | 31/12/2014 |                      | Leggi Dati CSV/XLS allegato<br>Leggi Data ricezione mail<br>Opzione |

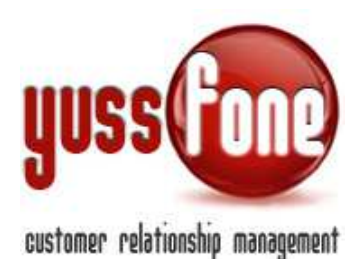

# 8.2.2.1 Come funziona l'attivazione automatica

Passaggi:

- Yussfone Email Reader legge la mail e aggancia il Cliente e l'ID PRATICA.
- Il sistema cerca se vi sono Order Entry sul Cliente con lo stesso ID PRATICA
- Il sistema seleziona solo gli Order Entry la cui proprietà Attivazione da Mail sia Leggi Data ricezione mail.
- Il sistema valorizza la data di attivazione degli order entry cosi trovati.
- Il sistema mette in OK l'order entry e attiva tutte le opzioni associate.

# 8.2.3 Valutazione negativa del Credito

VALUTAZIONE NEGATIVA ANALISTI CREDITO AZIENDE: PRATICA NUMERO XXXX Servizio Clienti Vodafone Business - Evaluation ACA KO

Questo genere di mail fa in modo che il CRM possa mettere automaticamente in KO le pratiche corrispondenti. In questo

caso la differenziazione nella proprietà Attivazione da Mail è indifferente.

# 8.2.3.1 Come funziona l'automatismo KO

Passaggi:

- Yussfone Email Reader legge la mail e aggancia il Cliente e l'ID PRATICA.
- Il sistema cerca se vi sono Order Entry sul Cliente con lo stesso ID PRATICA
- Il sistema valorizza la data di ko degli order entry cosi trovati.
- Il sistema mette in KO l'order entry.

<u>NOTA BENE: Il sistema VA UTILIZZATO in sinergia con l'ALLINEAMENTO DA FYO tra piani tariffari</u> <u>e prodotti in CRM. Vedi Manuale ALLINEAMENTO DA FYO</u>

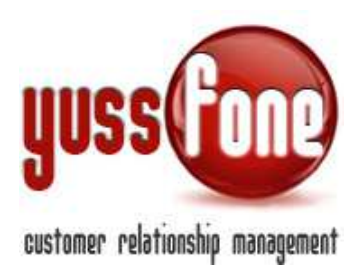

#### 9 PRATICHE VODAFONE

Tutte le mail ricevute vengono raccolte in questa sezione

| I | Home    | I    | Pror   | nemo | oria | I | Amministrazion      | ne       | Clienti | I    | Calendari | • I | Prodotti    | Т    | Vendite  | I                | Ci     |
|---|---------|------|--------|------|------|---|---------------------|----------|---------|------|-----------|-----|-------------|------|----------|------------------|--------|
| 1 | Pratich | e @v | /odafo | ne   | Т    | • | Analisi Vendite e I | Forecast | 1       | ▶ Or | der Entry | T   | ▶ Calcolo ( | CHUR | <b>N</b> | <mark>، د</mark> | ertifi |
|   | In Arr  | ivo  |        |      |      |   |                     |          |         |      |           |     |             |      |          |                  |        |
|   | Da Pr   | oces | sare   |      |      |   |                     |          |         |      |           |     |             |      |          |                  |        |

Nella sezione Vendite  $\rightarrow$  Pratiche Vodafone, gestiamo sia le pratiche In Arrivo sia quelle Da Processare.

#### 9.1 PRATICHE IN ARRIVO

La ricerca può avvenire in base all'oggetto della pratica:

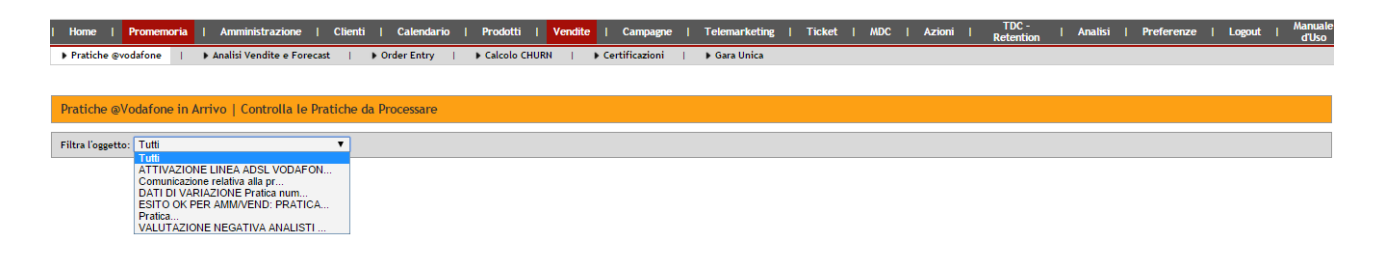

Inoltre è possibile selezionare le pratiche ed archiviarle nel CRM. in questo modo verranno eliminate da questa sezione, ma saranno disponibili in tutte le altre parti del CRM: order entry, scheda cliente.

| Pratiche @Vodafone in Arrivo   Controlla le Pr | ratiche da Processare |
|------------------------------------------------|-----------------------|
| Filtra l'oggetto: Tutti                        | ¥                     |
| Seleziona tutti Archivia Selezionati           | <b></b>               |

Ad ogni pratica inviata da Vodafone possono corrispondere più pratiche in CRM.

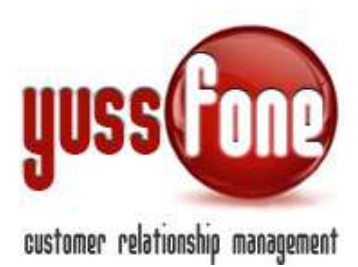

Le pratiche associate possono essere

- Order Entry
- Azioni
- Preventive
- TDC
- Ticket

Le pratiche agganciate sono quelle che hanno lo stesso ID PRATICA.

Per ciascuna tipologia, si rimanda alla relativa manualistica. È pero possibile inserire un nuovo oggetto tra quelli sopracitati grazie agli opportuni link. In questo modo cliente e id pratica saranno già valorizzati nella form di inserimento.

| Sel.                          | Oggetto                                                                        | Cli |  |  |  |  |
|-------------------------------|--------------------------------------------------------------------------------|-----|--|--|--|--|
| •                             | DATI DI VARIAZIONE Pratica numero 14168622                                     | Ø   |  |  |  |  |
| Leggi co                      | ▶ Leggi contenuto                                                              |     |  |  |  |  |
| Inserisci     Modifica        | <ul> <li>Inserisci Pratica in CRM</li> </ul>                                   |     |  |  |  |  |
| <ul> <li>Inserisci</li> </ul> | Azione in CRM - 10:4022 / Preventiva - preventiva autorizzata<br>Azione in CRM |     |  |  |  |  |
| Inserisci                     | Preventiva in CRM                                                              |     |  |  |  |  |
| Inserisci                     | TDC in CRM                                                                     |     |  |  |  |  |
| Inserisci                     | Ticket in CRM                                                                  |     |  |  |  |  |

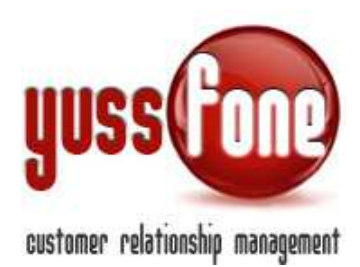

| Order Entry Cli      | ente GMM_SPA | <b>L</b>           |        |          |                   |              | CLIENTE CB VODA | FONE |
|----------------------|--------------|--------------------|--------|----------|-------------------|--------------|-----------------|------|
| Dati Generali        | Profilazione | Caratteristiche CB | Disatt | ivazioni | Mappa             | Dati Bancari | E-mail Pratiche | •1   |
|                      |              |                    | _      |          |                   |              |                 |      |
| ID Pratica           |              | 14168622           |        | ID Ord   | line              |              | 14168622        |      |
| орранальство         | _            |                    | _      | Asseg    | nato a            |              |                 | •    |
| Data firma PDA*      | 0            | 2/12/2014 🔀        |        | Data o   | onsegna PDA       |              | ×               |      |
| Agente Firma*        |              |                    | •      | Agent    | e (x Certificazio | one)         |                 | •    |
| Campagna             |              |                    | T      | Calcol   | o Provvigione     |              |                 | •    |
| Doc. mancanti        |              |                    |        |          |                   |              |                 |      |
| Condizioni di Vendit | ·a 🔴         | F                  |        |          |                   |              |                 |      |
|                      |              |                    |        |          |                   |              |                 |      |
|                      |              |                    |        |          |                   |              |                 |      |

| fra Tagartia Tuti •                                                                             |                     |         |            |           |             |           |
|-------------------------------------------------------------------------------------------------|---------------------|---------|------------|-----------|-------------|-----------|
| Seleziona tutti Archivia Selezionati                                                            |                     | _       |            |           |             |           |
| n                                                                                               |                     | Cleater | 10 Centime | 10 Pullia | P.NA        | and and a |
| DATI DI VIANAZIONE Pratica naramo 14168622                                                      | PRATICA<br>VODAFONE | C 🛾 🦇   | 14152622   | 14195622  | 01470340033 | -volwore. |
| Leggieuromato                                                                                   |                     |         |            |           |             |           |
| Huddhaa Prabaa in CAIN - 10:2572 / RAIN Rolax New 30 Prabaa: 8971401<br>Bhurbail Prabaa in CAIN | PRATICHE            | N CRM   |            |           |             |           |
| nodňca Azone in CRH - 10 4022 / Pre-entiva - pre-entiva autorizzata.<br>Insertici Azone in CRH  |                     |         |            |           |             |           |
| Rear No. Preventive III CRU                                                                     |                     |         |            |           |             |           |
| Insertion TDC in CRM                                                                            |                     |         |            |           |             |           |
|                                                                                                 |                     |         |            |           |             |           |

Cliccando sull'oggetto della Pratica Vodafone (o sull'opzione Leggi Contenuto), ne possiamo leggere il contenuto.

Possiamo consultare anche la scheda del cliente (riquadro verde).

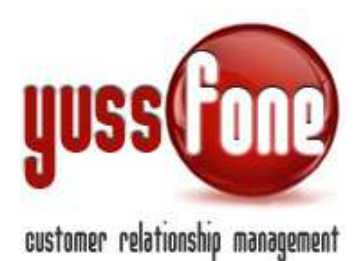

| Call Center di pertinenza                                                                                                    | IVREA                                                                                                    |  |  |  |  |  |
|----------------------------------------------------------------------------------------------------|----------------------------------------------------------------------------------------------------|--|--|--|--|--|
| D Pratica                                                                                                    |                                                                                                    |  |  |  |  |  |
| D Ordine                                                                                                    | Vedences                                                                                                    |  |  |  |  |  |
| ipo Pratica Variazione<br>lettaglio Pratica                                                                                                    |                                                                                                    |  |  |  |  |  |
| lettaglio Pratica<br>Jata ricezione 13/14/3004-00-40                                                                                                    |                                                                                                    |  |  |  |  |  |
| ata ricezione la statutore de la companya de la companya de |                                                                                                    |  |  |  |  |  |
| antin und they                                                                                                    |                                                                                                    |  |  |  |  |  |
| lote<br>Sentile Venditore, La inform                                                                                                    | niamo che abbiamo assegnato 1 open ram super relax, 1 bonus relax 10 euro                                                                                                    |  |  |  |  |  |
| iote<br>Sentile Venditore, La inform<br>Cordiali Saluti,<br>Servizio Clienti VF Business                                                                                                    | niamo che abbiamo assegnato 1 open ram super relax, 1 bonus relax 10 euro<br>:                                                                                                    |  |  |  |  |  |
| vote<br>Sentile Venditore, La inform<br>Cordiali Saluti,<br>Servizio Clienti VF Business                                                                                                    | niamo che abbiamo assegnato 1 open ram super relax, 1 bonus relax 10 euro                                                                                                    |  |  |  |  |  |
| vote<br>Sentile Venditore, La inform<br>Cordiali Saluti,<br>Servizio Clienti VF Business<br>DATA                                                                                                    | niamo che abbiamo assegnato 1 open ram super relax, 1 bonus relax 10 euro<br>Legenda per la lettura dell'allegato<br>Data di attivazione delle SIM                                                                                                    |  |  |  |  |  |
| iote<br>Sentile Venditore, La inform<br>Cordiali Saluti,<br>Servizio Clienti VF Business<br>DATA<br>N.SERIALE                                                                                                    | niamo che abbiamo assegnato 1 open ram super relax, 1 bonus relax 10 euro<br>Legenda per la lettura dell'allegato<br>Data di attivazione delle SIM<br>Numero univoco identificativo di ogni SIM                                                                                                    |  |  |  |  |  |
| iote<br>Sentile Venditore, La inform<br>Cordiali Saluti,<br>Servizio Clienti VF Business<br>DATA<br>N.SERIALE<br>N.TELEFONO                                                                                                    | niamo che abbiamo assegnato 1 open ram super relax, 1 bonus relax 10 euro<br>Legenda per la lettura dell'allegato<br>Data di attivazione delle SIM<br>Numero univoco identificativo di ogni SIM<br>Numero di telefono                                                                                                    |  |  |  |  |  |
| iote<br>Sentile Venditore, La inform<br>Cordiali Saluti,<br>Servizio Clienti VF Business<br>DATA<br>N.SERIALE<br>N.TELEFONO<br>N.TEL BR                                                                                                    | niamo che abbiamo assegnato 1 open ram super relax, 1 bonus relax 10 euro<br>Legenda per la lettura dell'allegato<br>Data di attivazione delle SIM<br>Numero univoco identificativo di ogni SIM<br>Numero di telefono<br>Numero di telefono breve                                                                                                    |  |  |  |  |  |
| iote<br>Sentile Venditore, La inform<br>Cordiali Saluti,<br>Servizio Clienti VF Business<br>DATA<br>N.SERIALE<br>N.TELEFONO<br>N.TEL BR<br>N.FAX                                                                                                    | niamo che abbiamo assegnato 1 open ram super relax, 1 bonus relax 10 euro<br>Legenda per la lettura dell'allegato<br>Data di attivazione delle SIM<br>Numero univoco identificativo di ogni SIM<br>Numero di telefono<br>Numero di telefono breve<br>Numero di telefono breve<br>Numero di fax associato alla SIM                                                                                                    |  |  |  |  |  |
| iote<br>Sentile Venditore, La inform<br>Cordiali Saluti,<br>Servizio Clienti VF Business<br>DATA<br>N.SERIALE<br>N.TELEFONO<br>N.TEL BR<br>N.FAX<br>N.FAX BR                                                                                                    | Legenda per la lettura dell'allegato<br>Data di attivazione delle SIM<br>Numero di telefono<br>Numero di telefono<br>Numero di telefono breve<br>Numero di fax associato alla SIM<br>Numero di fax breve                                                                                                    |  |  |  |  |  |
| iote<br>Sentile Venditore, La inform<br>Cordiali Saluti,<br>Servizio Clienti VF Business<br>DATA<br>N.SERIALE<br>N.TELEFONO<br>N.TEL BR<br>N.FAX<br>N.FAX BR<br>N.FAX BR<br>N.FAX BR                                                                                                    | Legenda per la lettura dell'allegato<br>Data di attivazione delle SIM<br>Numero univoco identificativo di ogni SIM<br>Numero di telefono<br>Numero di telefono breve<br>Numero di fax associato alla SIM<br>Numero di telefono per la trasmissione dati                                                                                                    |  |  |  |  |  |
| Note<br>Sentile Venditore, La inform<br>Cordiali Saluti,<br>Servizio Clienti VF Business<br>DATA<br>N.SERIALE<br>N.TELEFONO<br>N.TEL BR<br>N.TAX BR<br>N.FAX BR<br>N.DATI BR                                                                                                    | Legenda per la lettura dell'allegato<br>Data di attivazione delle SIM<br>Numero univoco identificativo di ogni SIM<br>Numero di telefono<br>Numero di telefono breve<br>Numero di telefono breve<br>Numero di fax breve<br>Numero di telefono per la trasmissione dati<br>Numero di telefono per la trasmissione dati<br>Numero di telefono per la trasmissione dati<br>Numero di telefono per la trasmissione dati<br>Numero di telefono per la trasmissione dati                                                                                                  |  |  |  |  |  |
| Note<br>Bentile Venditore, La inform<br>Cordiali Saluti,<br>Bervizio Clienti VF Business<br>DATA<br>N.SERIALE<br>N.TELEFONO<br>N.TEL BR<br>N.FAX<br>N.FAX BR<br>N.FAX BR<br>N.DATI<br>N.DATI BR<br>AI<br>EASCTA                                                                                                    | tegenda per la lettura dell'allegato<br>Data di attivazione delle SIM<br>Numero univoco identificativo di ogni SIM<br>Numero di telefono<br>Numero di telefono breve<br>Numero di telefono breve<br>Numero di fax breve<br>Numero di telefono per la trasmissione dati<br>Numero di telefono per la trasmissione dati<br>Numero breve per la trasmissione dati<br>Indica l'abilitazione alle chiamate internazionali<br>Indica l'abilitazione alle chiamate internazionali                                                                                          |  |  |  |  |  |
| Note<br>Bentile Venditore, La inform<br>Cordiali Saluti,<br>Bervizio Clienti VF Business<br>DATA<br>N.SERIALE<br>N.TELEFONO<br>N.TEL BR<br>N.FAX BR<br>N.FAX BR<br>N.FAX BR<br>N.FAX BR<br>N.FAX BR<br>N.FAX BR<br>N.DATI<br>N.DATI BR<br>AI<br>FASCIA<br>PIANO TABLEFABLO                                                                                                    | tegenda per la lettura dell'allegato<br>Data di attivazione delle SIM<br>Numero univoco identificativo di ogni SIM<br>Numero di telefono<br>Numero di telefono<br>Numero di telefono breve<br>Numero di telefono breve<br>Numero di fax breve<br>Numero di telefono per la trasmissione dati<br>Numero di telefono per la trasmissione dati<br>Indica l'abilitazione alle chiamate internazionali<br>Indica la rata soluzione telefono/accessori scelta<br>Indica la rata soluzione telefono/accessori scelta<br>Indica la rata soluzione telefono/accessori scelta |  |  |  |  |  |

Può accadere che il sistema non riesca ad associare pratiche in CRM. In quel caso, l'associazione andrà gestita manualmente.

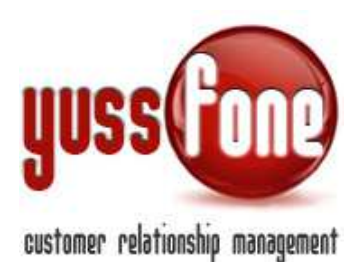

| VALUTAZIONE NEGATIVA ANALISTI CREDITO AZIENDE: PRATICA NUMERO 14083449                           |  |  |  |  |  |
|--------------------------------------------------------------------------------------------------|--|--|--|--|--|
| ▶ Leggi contenuto                                                                                |  |  |  |  |  |
| Modifice Pratice in CRM - ID:854 / VF RAM Libera (ID Pratice: 85012340) Inserisci Pratice in CRM |  |  |  |  |  |
| ▶ Insertsct Azione in CRM                                                                        |  |  |  |  |  |
| ▶ Insertsot Preventive in CRM                                                                    |  |  |  |  |  |
| ▶ Insertsct TDC tn CRM                                                                           |  |  |  |  |  |
| ▶ Inserisci Ticket in CRM                                                                        |  |  |  |  |  |
| Non ho trovato le relative pratiche nel CRM                                                      |  |  |  |  |  |

### 9.2 PRATICHE DA PROCESSARE

Sono le mail che innescano una attivazione del prodotto o un esito KO. Tramite questa sezione è possibile visionarle ed eventualmente processarle manualmente. L'organizzazione è molto simile alla sezione appena vista, ma con delle differenze.

La ricerca delle pratiche può essere effettuata utilizzando dei filtri che riguardano

- l'oggetto della mail
- *il prodotto* (secondo i piani tariffari Vodafone)

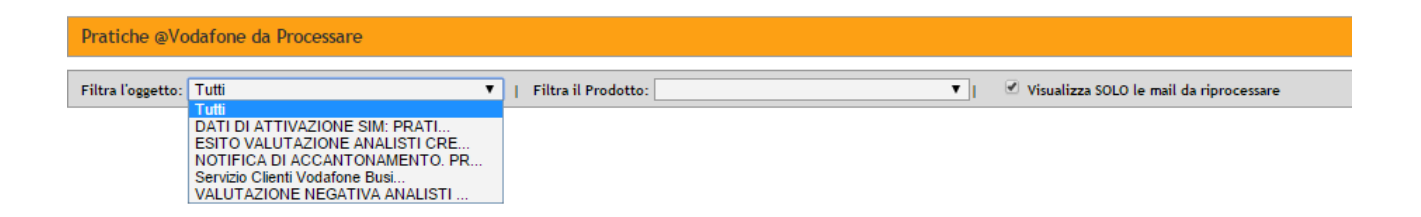

Il sistema di default, spunta l'opzione <u>Visualizza SOLO le mail da riprocessare</u>. Le mail da riprocessare, sono quelle alle quali non è stata agganciato il relativo order entry in CRM oppure è stato agganciato solo in parte. In questo caso è opportuno verificarne il motivo, apportare le giuste correzioni e quindi riprocessare.

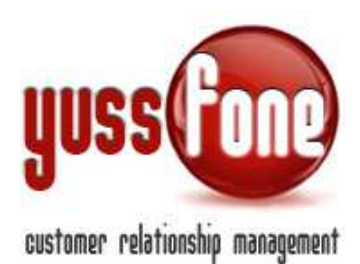

| Sel.        | Oggetto                                                                                                    | Cliente                                                       | ID Ordine                         | ID Pratica | P   |  |  |  |  |
|-------------|----------------------------------------------------------------------------------------------------|---------------------------------------------------------------|-----------------------------------|------------|-----|--|--|--|--|
| •           | Servizio Clienti Vodafone Business - Attivazione SI/A                                                                                           | IL BERGAMOTTO DI MANTI ASSUNTA DITTA                          | OrderEntry-<br>Orders.OrderNumber | 92588226   | 024 |  |  |  |  |
|             | Leggi contenuto                                                                                                    |                                                               |                                   |            |     |  |  |  |  |
| ► M<br>► Ir | Modifica Pratica in CRM - ID:2902 / Soluzione Lavoro Relax GN ULL - Ott 14 (ID Pratica: 92588226) Inserisci Pratica in CRM                      |                                                               |                                   |            |     |  |  |  |  |
| Proc        | Prodotto: Fibra Relax 30 Mega - Rete Vodafone SIM   Qta: 1   Esito: OK   Data KO:   Data Attivazione: 12/11/2014   Seriali: 8939103570010450749 |                                                               |                                   |            |     |  |  |  |  |
| Hoa         | giornato l'id Entry 3548.   ID Pratica: 92588226   Prodotto: Soluzione Lavoro Relax GN ULL - Ott                                                | 14   Quantita: 1. data_attivazione: 2014-11-12. Data Gara Uni | ca: 2014-11-12.                   | _          |     |  |  |  |  |

Di ogni pratica Vodafone è immediatamente visibile l'azione che il sistema ha compiuto.

Nella prima riga (in figura freccia rossa) abbiamo il dettaglio letto dalla mail.

Nel caso lo stato della pratica sia un esito del credito, l'indicazione fornita dal sistema riguarda l'esito e la data Attivazione o data di KO.

Nel caso si tratti di prodotti letti all'interno dell'allegato, l'indicazione fornita dal sistema specifica i Piani Tariffari letti nell'allegato.

Nella <u>seconda riga</u> (in figura freccia gialla) abbiamo l'azione compiuta dal sistema in riferimento a quella pratica.

Il sistema processa ogni tot di tempo le pratiche in autonomia. Le pratiche che non sono ancora state processate dal sistema, possono venire gestite manualmente. Il sistema dà l'indicazione "**Da Processare**" e la riga sarà di colore arancione.

Se il sistema non trova alcuna pratica in CRM, la riga sarà di colore giallo ed è opportuno verificare ID Pratica e associazione Piano Tariffario FYO/Prodotto in CRM.

Se la pratica è stata processata correttamente, nella riga ci sarà il dettaglio dell'azione compiuta dal sistema. La riga sarà di colore verde (come nell'esempio).

Possiamo anche gestire la cancellazione delle pratiche e processare più pratiche in contemporanea.

| Pratiche @Vodafone da Processare | Pratiche @Vodafone da Processare |                                               |  |  |  |  |
|----------------------------------|----------------------------------|-----------------------------------------------|--|--|--|--|
| Filtra l'oggetto: Tutti          | Filtra il Prodotto:              | 🔻   🗌 Visualizza SOLO le mail da riprocessare |  |  |  |  |
| Seleziona tutti Processa Se      | elezionati Pulisci Selezionati 🧲 |                                               |  |  |  |  |